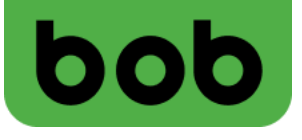

# Anleitung zur Einrichtung der Zugangspunkte (APNs) für bob Internet und MMS

Betriebssystem: Android

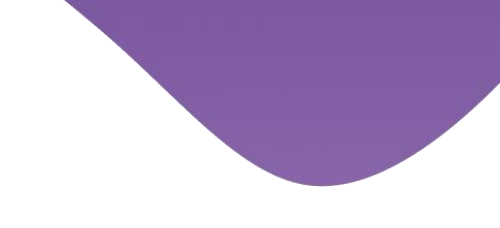

# Einstellungen für Mobile Daten

Öffne die Einstellungen deines Android Handys und wähle "Verbindungen". Danach wählst du "Mobile Netzwerke".

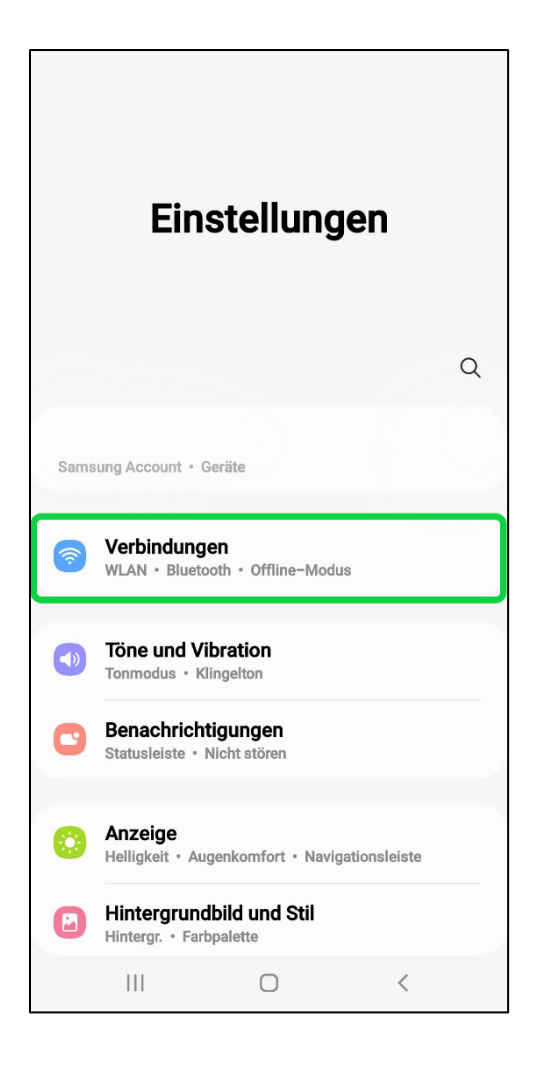

2

| < Verbindur                                                                                              | ngen                                                                    | Q |
|----------------------------------------------------------------------------------------------------|-------------------------------------------------------------------------|---|
| WLAN                                                                                                    |                                                                         |   |
| WLAN-Anrufe                                                                                              |                                                                         |   |
| Bluetooth                                                                                                |                                                                         |   |
| NFC und kontak                                                                                           | tlose Zahlungen                                                         |   |
| Offline-Modus                                                                                            |                                                                         |   |
| Mobile Netzwerke                                                                                         |                                                                         |   |
| Mobile Netzwer                                                                                           | ke                                                                      |   |
| Mobile Netzwerl                                                                                          | ke                                                                      |   |
| Mobile Netzwerl<br>Datennutzung<br>SIM-Kartenverv                                                        | ke<br>valtung                                                           |   |
| Mobile Netzwerl<br>Datennutzung<br>SIM-Kartenverv<br>Mobile Hotspot                                      | ke<br>valtung<br>und Tethering                                          |   |
| Mobile Netzwerk<br>Datennutzung<br>SIM-Kartenverw<br>Mobile Hotspot<br>Weitere Verbind                   | ke<br>valtung<br>und Tethering<br>ungseinstellungen                     |   |
| Mobile Netzwerk<br>Datennutzung<br>SIM-Kartenverv<br>Mobile Hotspot<br>Weitere Verbind<br>Suchen Sie nac | ke<br>valtung<br>und Tethering<br>ungseinstellungen<br>h etwas Anderem' | ? |

bob

Stelle sicher, dass "Daten-Roaming" aktiviert ist und wähle danach "Zugangspunkte".

- Ist der Eintrag "data.bob" bereits vorhanden, stelle sicher, dass er ausgewählt ist. Du kannst darauf tippen um ihn zu öffnen.
- Ist der Eintrag nicht vorhanden, tippe auf "Hinzufügen".

| < Mobile Netzwerke                                                                                     |  | <          | Zugangspunkte              | Hinzufügen |
|----------------------------------------------------------------------------------------------------|--|------------|----------------------------|------------|
| Daten–Roaming<br>Die Verwendung von mobilen Daten beim Roaming<br>kann zusätzliche Kosten verursachen. |  |            | data.bob<br>bob.at         |            |
| VoLTE-Anrufe SIM 1<br>Möglichst LTE-Datennetze für Anrufe verwenden.                                   |  | $\bigcirc$ | data.bob MMS<br>mms.bob.at |            |
| Netzmodus<br>LTE/36/2G (automatisch verbinden)                                                         |  |            | IMS<br>IMS                 |            |
| Zugangspunkte                                                                                          |  |            |                            |            |
| Netzbetreiber                                                                                          |  |            |                            |            |
|                                                                                                    |  |            |                            |            |
|                                                                                                    |  |            |                            |            |
|                                                                                                    |  |            |                            |            |
|                                                                                                    |  |            |                            |            |
|                                                                                                    |  |            |                            |            |
|                                                                                                    |  |            |                            |            |
| III O <                                                                                                |  |            | III C                      | ) <        |

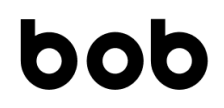

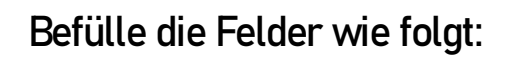

4

| Name: data.bob            | APN: bob.at         |
|---------------------------|---------------------|
| Benutzername: data@bob.at | Passwort: ppp       |
| MCC: 232                  | MNC: 11             |
| APN-Typ: default          | APN-Protokoll: IPv4 |

| < Zugangspunkt bearbeiten :  | MCC<br>232                                  |
|------------------------------|---------------------------------------------|
| Name                         | MNC                                         |
| data.bob                     | 11                                          |
| APN                          | Authentifizierungstyp                       |
| bob.at                       | PAP                                         |
| Proxy                        | APN-Typ                                     |
| Nicht festgelegt             | default                                     |
| Port<br>Nicht festgelegt     | APN-Protokoll                               |
| Benutzername<br>data@bob.st  | APN-Roaming-Protokoll                       |
| Passwort                     | APN aktivieren/deaktivieren                 |
| Server                       | Übertragungsart                             |
| Nicht festgelegt             | Nicht angegeben                             |
| MMSC                         | Typ des virtuellen Mobilfunknetzbetreibers  |
| Nicht festgelegt             | Nicht festgelegt                            |
| MMS-Proxy                    | Wert des virtuellen Mobilfunknetzbetreibers |
| Nicht festgelegt             | Nicht festgelegt                            |
| MMS-Port<br>Nicht festgelegt |                                             |

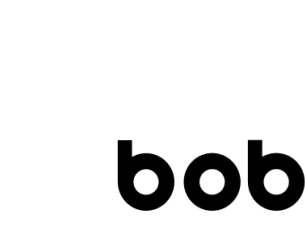

### Zum Schluss musst du den Zugangspunkt nur noch speichern.

| Name             |  |  |
|------------------|--|--|
| data.bob         |  |  |
| APN              |  |  |
| bob.at           |  |  |
| Ргоху            |  |  |
| Nicht festgelegt |  |  |
| Port             |  |  |
| Nicht festgelegt |  |  |
| Benutzername     |  |  |
| data@bob.at      |  |  |
| Passwort         |  |  |
| ×××              |  |  |
| Server           |  |  |
| Nicht festgelegt |  |  |
| MMSC             |  |  |
| Nicht festgelegt |  |  |
| MMS-Proxy        |  |  |
| Nicht festgelegt |  |  |
| MMS-Dort         |  |  |

5

| < Zugangspunkt k                             | al Speichern         |  |
|----------------------------------------------|----------------------|--|
| MCC<br>232                                   | Verwerfen            |  |
| <b>MNC</b><br>11                             |                      |  |
| Authentifizierungstyp<br>PAP                 |                      |  |
| APN-Typ<br>default                           |                      |  |
| APN-Protokoll                                |                      |  |
| APN-Roaming-Protoko                          | bli                  |  |
| APN aktivieren/deaktivieren                  |                      |  |
| Übertragungsart<br>Nicht angegeben           |                      |  |
| Typ des virtuellen Mobil<br>Nicht festgelegt | funknetzbetreibers   |  |
| Wert des virtuellen Mob<br>Nicht festgelegt  | ilfunknetzbetreibers |  |
| (                                            | > <                  |  |

Damit sind die Einstellungen für die Mobilen Daten abgeschlossen.

## Viel Spaß beim Surfen!

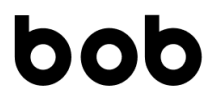

# Einstellungen für MMS

Öffne die Einstellungen deines Android Handys und wähle "Verbindungen". Danach wählst du "Mobile Netzwerke".

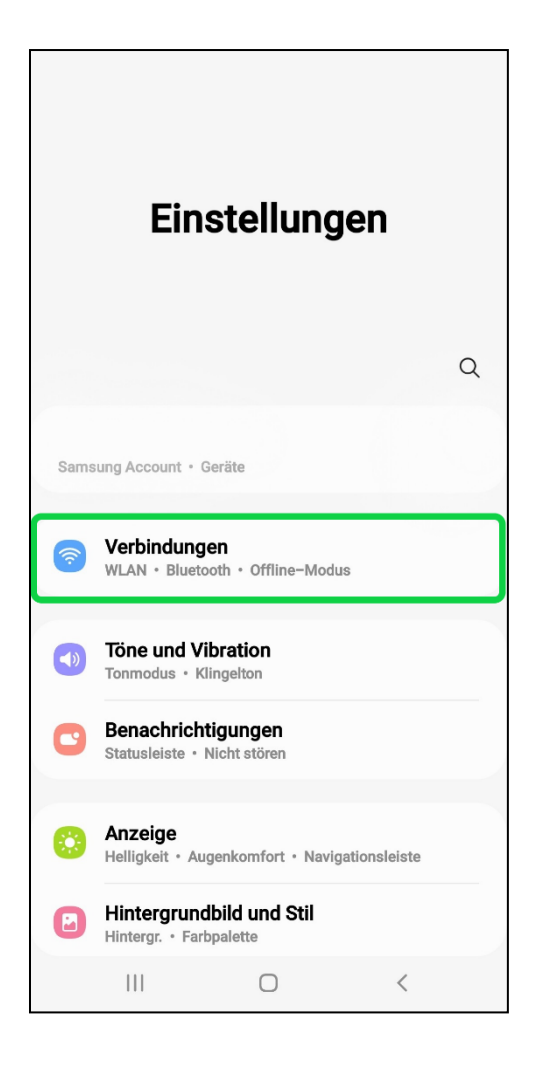

| < Verbindungen                   | Q |  |
|----------------------------------|---|--|
| WLAN                             |   |  |
| WLAN-Anrufe                      |   |  |
| Bluetooth                        |   |  |
| NFC und kontaktlose Zahlungen    |   |  |
| Offline-Modus                    |   |  |
| Mobile Netzwerke                 |   |  |
| Datennutzung                     |   |  |
| SIM-Kartenverwaltung             |   |  |
| Mobile Hotspot und Tethering     |   |  |
| Weitere Verbindungseinstellungen |   |  |
| Suchen Sie nach etwas Anderem?   |   |  |
|                                  |   |  |

# bob

Wähle "Zugangspunkte".

- Ist der Eintrag "data.bob MMS" bereits vorhanden kannst du darauf tippen um ihn zu bearbeiten.
- Ist der Eintrag nicht vorhanden, tippe auf "Hinzufügen".

| < Mobile Netzy                                                           | verke                                |   |   | <          | Zugangspunkte              | Hinzufüge | IN |
|--------------------------------------------------------------------------|--------------------------------------|---|---|------------|----------------------------|-----------|----|
| Daten-Roaming<br>Die Verwendung von mobil<br>kann zusätzliche Kosten ver | en Daten beim Roaming<br>erursachen. |   | ] | ۲          | <b>data.bob</b><br>bob.at  |           |    |
| VoLTE-Anrufe SIM 1<br>Möglichst LTE-Datennetze                           | für Anrufe verwenden.                |   | - | $\bigcirc$ | data.bob MMS<br>mms.bob.at |           |    |
| Netzmodus<br>LTE/3G/2G (automatisch v                                    | erbinden)                            |   |   |            | IMS<br>IMS                 |           |    |
| Zugangspunkte                                                            |                                      |   | ) |            |                            |           |    |
| Netzbetreiber                                                            |                                      |   |   |            |                            |           |    |
|                                                                          |                                      |   |   |            |                            |           |    |
|                                                                          |                                      |   |   |            |                            |           |    |
|                                                                          |                                      |   |   |            |                            |           |    |
|                                                                          |                                      |   |   |            |                            |           |    |
|                                                                          |                                      |   |   |            |                            |           |    |
|                                                                          |                                      | , |   |            |                            |           |    |
| 111                                                                      | 0                                    |   |   |            |                            |           |    |

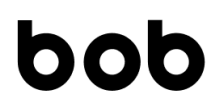

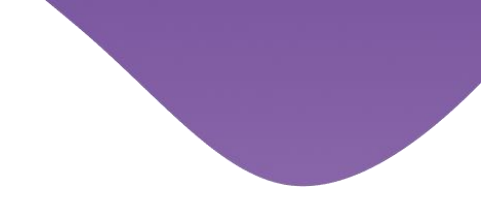

### Befülle die Felder wie folgt:

| Name: data.bob MMS        | APN: mms. bob.at        |
|---------------------------|-------------------------|
| Benutzername: data@bob.at | Passwort: ppp           |
| MMSC: http://mmsc.bob.at  | MMS-Proxy: 194.48.124.7 |
| MMS-Port: 8001            | MCC: 232                |
| MNC: 11                   | APN-Typ: default        |
| APN-Protokoll: IPv4       |                         |

| < Zugangspunkt bearbeiten : | MCC<br>232                                  |
|-----------------------------|---------------------------------------------|
| Name                        | <b>MNC</b>                                  |
| data.bob MMS                | 11                                          |
| APN                         | Authentifizierungstyp                       |
| mms.bob.at                  | PAP                                         |
| Proxy                       | APN-Typ                                     |
| Nicht festgelegt            | default                                     |
| Port<br>Nicht festgelegt    | APN-Protokoll                               |
| Benutzername<br>data@bob.at | APN-Roaming-Protokoll                       |
| Passwort<br>***             | APN aktivieren/deaktivieren                 |
| Server                      | Übertragungsart                             |
| Nicht fastgelegt            | Nicht angegeben                             |
| MMSC                        | Typ des virtuellen Mobilfunknetzbetreibers  |
| http://mmsc.bob.at          | Nicht festgelegt                            |
| MMS-Proxy                   | Wert des virtuellen Mobilfunknetzbetreibers |
| 194.48.124.7                | Nicht festgelegt                            |
| MMS-Port<br>8001            |                                             |

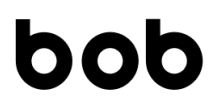

### Zum Schluss musst du den Zugangspunkt nur noch speichern.

| Name             |  |
|------------------|--|
| data.bob         |  |
| APN              |  |
| bob.at           |  |
| Ргоху            |  |
| Nicht festgelegt |  |
| Port             |  |
| Nicht festgelegt |  |
| Benutzername     |  |
| data@bob.at      |  |
| Passwort         |  |
| 94891            |  |
| Server           |  |
| Nicht festgelegt |  |
| MMSC             |  |
| Nicht festgelegt |  |
| MMS-Proxy        |  |
| Nicht festgelegt |  |
| MMS-Port         |  |
| Nicht festgelegt |  |

| < Zugangspunkt                                                 | <b>b</b> al Speichern |  |  |  |
|----------------------------------------------------------------|-----------------------|--|--|--|
| <b>MCC</b><br>232                                              | Verwerfen             |  |  |  |
| <b>MNC</b><br>11                                               |                       |  |  |  |
| Authentifizierungstyp<br>PAP                                   |                       |  |  |  |
| APN-Typ<br>default                                             |                       |  |  |  |
| APN-Protokoll<br>IPv4                                          |                       |  |  |  |
| APN-Roaming-Protol                                             | koll                  |  |  |  |
| APN aktivieren/deaktiv<br>APN aktiviert                        | vieren                |  |  |  |
| Übertragungsart<br>Nicht angegeben                             |                       |  |  |  |
| Typ des virtuellen Mobilfunknetzbetreibers<br>Nicht festgelegt |                       |  |  |  |
| Wert des virtuellen Mo<br>Nicht festgelegt                     | bilfunknetzbetreibers |  |  |  |
| Ш                                                              | 0 <                   |  |  |  |

Damit sind die Einstellungen für den MMS Versand abgeschlossen.

# Viel Spaß!

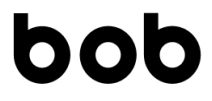

## Kennst du schon die mein bob App für Android?

Mit der mein bob App hast du deine Kosten und Freieinheiten immer im Blick. Außerdem findest du dort alle wichtigen Einstellungen und Infos!

Du kannst die mein bob App direkt hier auf dein Android Smartphone herunterladen.

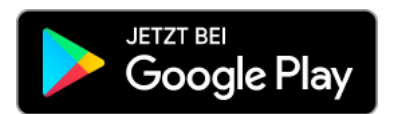

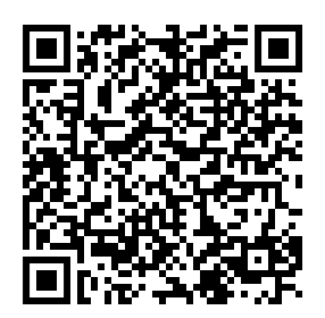

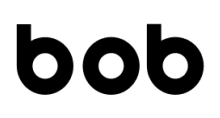